# **Boletim Técnico**

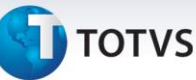

### Ponto de Lançamento para Rateio por CC no Ped. Compras ou Aut. Entrega

| Produto  | : | Microsiga Protheus – Compras – Versão 11 |                    |   |          |
|----------|---|------------------------------------------|--------------------|---|----------|
| Chamado  | : | ТНРРСЗ                                   | Data da publicação | : | 21/10/13 |
| País(es) | : | Todos                                    | Banco(s) de Dados  | : | Todos    |

Implementados Pontos de Lançamento no processo, 000052 para o **Pedido de Compras (MATA120)** e 000053 para a **Autorização de Entrega (MATA122).** Ambos têm como finalidade integrar, na inclusão do item do Rateio por Centro de Custo do **Pedido de Compras (MATA120)** ou **Autorização de Entrega (MATA122)** a movimentação, com o módulo Planejamento de Controle Orçamentário, especificamente no **Lançamento de Controle Orçamentário (PCOA050)** por item, o Rateio por Centro de Custo, relacionados a cada item do **Pedido de Compras** ou **Autorização de Entrega.** 

#### Descrição dos Ajustes:

Processo 000052 – Item 08 – Pedido de Compras – Rateio por Centro de Custo Processo 000053 – Item 04 – Autorização de Entrega – Rateio por Centro de Custo

#### **(i)** Importante:

Essa implementação substitui o Lançamento de Controle Orçamentário 000376 – Rateio por Centro de Custo. A partir da aplicação do *patch* deste chamado, o uso do Lançamento 000376 será desativado do sistema.

## Procedimento para Implementação

O sistema é atualizado logo após a aplicação do pacote de atualizações (*Patch*) deste chamado.

## Procedimentos para Utilização

0

0

No Configurador (SIGACFG), configure o parâmetro **MV\_PCOINTE** com **1**, para ativar a integração entre o SIGACOM e SIGAPCO.

- 1. No Planejamento e Controle Orçamentário (SIGAPCO), acesse Atualizações/Lançamentos/Pontos Lançamento (PCOA040), selecione o processo 000052 item 08 OU 000053 Item 04 *e* clique em Lançamentos.
- 2. Informe os dados e confirme.
- No Compras (SIGACOM), acesse Pedido de Compras(MATA120) ou Aut. Entrega (MATA122), clique na opção Incluir. Digite os dados pertinentes ao Pedido de Compras ou Autorização de Entrega.
- 4. Clique na opção Rateio.
- 5. Digite os itens de Rateio pertinentes ao **Pedido de Compras** ou **Autorização de Entrega**. Ao confirmar a linha, o lançamento orçamentário será validado. Confirme os registros do Rateio. Confirme os registros do Pedido de Compras.
- 6. Neste momento o sistema gera as movimentações lançamento **000052** item **08 ou** lançamento **000053** item **04** para o SIGAPCO do Rateio por CC .

1

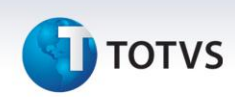

#### Observação:

No Planejamento e Controle Orçamentário (SIGAPCO), acesse Atualizações / Movimentos / Lançamentos (PCOA040) e observe os lançamentos gerados pelo Pedido de Compras (MATA120) ou Aut. Entrega (MATA122).

## Informações Técnicas

| Tabelas Utilizadas    | AKD, SC7, SCH                                                   |
|-----------------------|-----------------------------------------------------------------|
| Funções Envolvidas    | Pedido de Compras - MATA120<br>Autorização de Entrega – MATA122 |
| Sistemas Operacionais | Windows/Linux                                                   |